# Registrace do systému SDAT a vytvoření elektronického podpisu Vstupní zprávy

# Obsah

| Úvod                                             | 2  |
|--------------------------------------------------|----|
| Předpoklady                                      | 2  |
| Účet v SDAT                                      | 2  |
| Nová registrace do prostředí SDAT                | 2  |
| Elektronický podpis                              | 2  |
| Získání certifikátu                              | 7  |
| PostSignum                                       | 7  |
| První certifikační autorita                      | 7  |
| eldentity                                        | 7  |
| Postup pro vytvoření zálohy privátního klíče     | 7  |
| Ověření a zavedení certifikátu v SDAT            | 8  |
| Exspirovaný certifikát                           | 8  |
| Možné chyby – důvody odmítnutí podepsané zprávy1 | 11 |
| Exspirovaný certifikát1                          | 13 |
| Jiný certifikát                                  | 14 |
| Chybějící role "Věcný správce"1                  | 14 |

# Úvod

Dokument poskytuje pokyny pro registraci do systému SDAT a popisuje předpoklady, požadavky a postup pro uživatelské vytvoření elektronického podpisu Vstupní zprávy pro systém SDAT.

# Předpoklady

Aktivní uživatelský účet v SDAT, kvalifikovaný certifikát s veřejným klíčem registrovaným v SDAT, připravené prostředí a doplňky webového prohlížeče.

# Účet v SDAT

Pokud jste v loňském roce zasílali výkazy do systému SDAT, jste již registrováni, Vaše uživatelské jméno je Váš e-mail, kterým jste se registrovali. Zapomenuté heslo je možné obnovit na stránce Zapomenuté heslo. Pokud letos vykazujete poprvé, proveďte prosím nejprve registraci do prostředí SDAT. V případě pochybností se obraťte na <u>sdat@cnb.cz.</u> Dovolujeme si upozornit, že dotaz k systému SDAT bude odborným útvarem ČNB zodpovězen pouze v případě, že bude obsahovat alespoň následující informace:

- IČO společnosti, které se dotaz týká.
- Kontakt na osobu, která dotaz podává, včetně telefonu

Také je třeba, aby byl dotaz konkrétní. Bez výše uvedených informací Vám není možné poskytnout podporu.

# Nová registrace do prostředí SDAT

Na adresu sdat@cnb.cz zašlete (do předmětu e-mailu uveďte "REGISTRACE FONDY") požadavek s uvedením právě jednoho uživatele ve tvaru IČO, jméno, příjmení a e-mail (e-mail bude sloužit jako login) - uživatel bude založen s administrátorským oprávněním na produkčním prostředí. Věcný správce aplikace SDAT vytvoří účet a posléze přijde odkaz pro nastavení přístupového hesla. Uživatel následně může prostřednictvím webové aplikace SDAT zakládat další uživatele v kontextu spravované osoby (dle <u>dokumentace</u>).

# Elektronický podpis

### Předpoklady

Výkazy zasílané do ČNB je pro zajištění integrity a důvěryhodnosti nutné opatřit elektronickým podpisem. Ten je možné vytvořit přímo v prohlížeči, pokud jsou splněny následující předpoklady:

- Podporovaný operační systém;
- Podporovaný prohlížeč;
- Instalované rozšíření webového prohlížeče (doplněk);
- Instalovanou aplikaci I.CA PKIServiceHost.

Při vstupu na formulář pro odeslání Vstupní zprávy probíhá test splnění výše uvedených předpokladů. Tlačítko Podepsat se stane aktivním po úspěšném provedení testu, v opačném případě je možné kliknutím na odkaz Test zobrazit konkrétní nesplněné předpoklady:

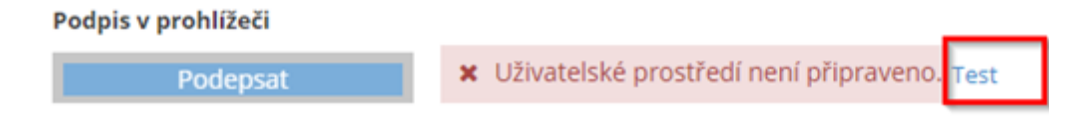

### Splnění předpokladů je uvedeno jednotlivě

# > Vykazování > Stav vykazování - přehled > Test prostředí pro podepisování

# Test prostředí pro podepisování

| Test                      | Výsledek |
|---------------------------|----------|
| Operační systém           | ✓ OK     |
| Prohlížeč                 | ✓ OK     |
| Rozšíření                 | ✓ OK     |
| Aplikace PKI Service Host | ✓ OK     |

a v případě negativního výsledku je u každé položky uvedena informace o problému; např. případě chybějícího rozšíření je uživateli poskytnut odkaz pro jeho instalaci:

# Vykazování > Stav vykazování - přehled > Test prostředí pro podepisování Test prostředí pro podepisování Test Výsledek Operační systém OK Prohlížeč OK Rozšíření KO Nainstalovat Aplikace PKI Service Host Image: Stav vykazování - přehled > Test prostředí pro podepisování Test prostředí pro podepisování Výsledek Výsledek Nainstalovat Image: Stav vykazování - přehled > Test prostředí pro podepisování Výsledek Image: Stav vykazování - přehled > Test prostředí pro podepisování Image: Stav vykazování - přehled > Test prostředí pro podepisování Image: Stav vykazování - přehled > Test prostředí pro podepisování Image: Stav vykazování - přehled > Test prostředí pro podepisování Image: Stav vykazování - přehled > Test prostředí pro podepisování Image: Stav vykazování - přehled > Test prostředí pro podepisování Image: Stav vykazování - přehled > Test prostředí pro podepisování Image: Stav vykazování - přehled > Test prostředí pro podepisování Image: Stav vykazování - přehled > Test prostředí pro podepisování Image: Stav vykazování - prostředí pro podepisování Image: Stav vykazování - prostředí pro podepisování Image: Stav vykazování - pro podepisování - přehled > Test podepisování - pro podepisování - pro podepisování - pro podepisování - podepisování - podepisování - podepisování - podepisování - podepisování - podepisování - podepisování - podepisování - podepisování - podepisování - podepisování - podepiso

### Instalace komponent pro podpis

### Aplikaci I.CA PKIServiceHost je možné stáhnout ze stránky

### https://www.ica.cz/aplikace-stazeni

### Aplikace ke stažení

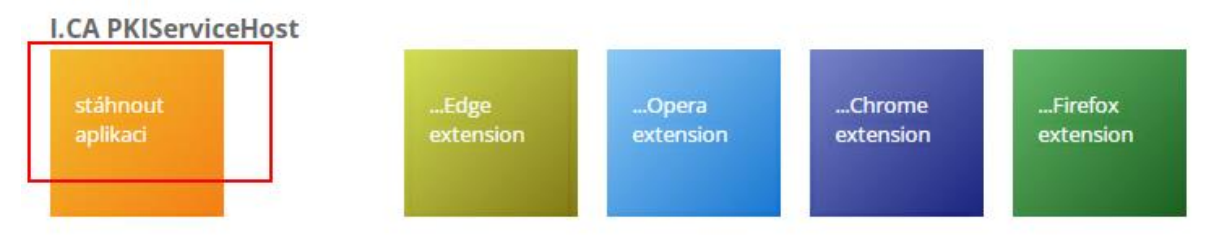

Aplikace I.CA PKIServiceHost slouží pro podporu generování žádostí o certifikát a k přístupu do portálu klientských služeb v prohlížečích IE/Firefox/Chrome/Opera.

V prohlížečích, vyjma <u>Internetu Exploreru</u>, je nutné současně s aplikací instalovat i její doplněk (dle používaného typu prohlížeče).

Přímý odkaz: https://www.ica.cz/userfiles/files/app/ICAPKIServiceHost.exe

Pro instalaci I.CA PKIServiceHost a doplňku kontaktujte správu vašeho IT.

Doplňky je možné dle prohlížeče stáhnout ze stránek:

Chrome

https://chrome.google.com/webstore/detail/electonic-signaturecnb/hdbmbdpobhimeabanajlbkinlhkoflpk

Edge

https://microsoftedge.microsoft.com/addons/detail/elektronick%C3%BD-podpis-%C4%8Dnb/hlaepfiibpjcgbjhnebnIninminjfchd

Dále je vyžadován elektronický kvalifikovaný certifikát dostupný v úložišti operačního systému nebo na čipové kartě / USB tokenu. Veřejný klíč tohoto certifikátu musí být registrován v systému SDAT.

### Vytvoření podpisu

Po kliknutí na tlačítko Podepsat dojde k přesměrování na formulář pro vytvoření elektronického podpisu. Zde je nutné zvolit certifikát – lze jej načíst z úložiště operačního systému (Načíst) nebo z připojeného prostředku (Načíst z čipové karty):

| Uživatelské prostředí                                                                                                    |                                                                      |                                                                                                    |                                        |
|----------------------------------------------------------------------------------------------------|----------------------------------------------------------------------|----------------------------------------------------------------------------------------------------|----------------------------------------|
| i OK, připraveno k podepisování                                                                                                    | ₽.                                                                   |                                                                                                    |                                        |
| Test prostředí pro podepisování                                                                                                    |                                                                      |                                                                                                    |                                        |
| Certifikát                                                                                                    |                                                                      |                                                                                                    |                                        |
| 0. Locatine) republication for the operation of the operation of the opera | Platnost do 31.12.2023, C=C2 O=C = C = C = C = C = C = C = C = C = C | SN_DEC 20011111<br>SN_HEX 4<br>CN Ing. SN_HEX 4<br>CN Ing. SN_HEX 4<br>SN_HEX 4<br>SN_HEX | 10000000000000000000000000000000000000 |
| ▲ Načist ▲ Načist z Opové karty                                                                                                    |                                                                      |                                                                                                    |                                        |
| Podpis                                                                                                    |                                                                      |                                                                                                    |                                        |
|                                                                                                    |                                                                      |                                                                                                    |                                        |

Kvalifikovaný certifikát lze mj. poznat podle atributu QUALIFIED = true v pravé části okna.

Po výběru certifikátu je možné podpis vytvořit (tlačítko vytvořit) a následně použít vytvořený podpis pro příslušnou Vstupní zprávu (tlačítko Použít). Kliknutím na tlačítko Vytvořit je vyvoláno dialogové okno vyžadující přístupový PIN/heslo k prostředku s uloženým certifikátem:

| Ing Second Second Platnost do 04 03 2023. C=CZ.organizationIdentifier=N | TRCZ-47114963,O=*Ceská polita, s p.*CI SN_HEX_BERNART<br>Zabezpečení Windows | ×              |
|-------------------------------------------------------------------------|------------------------------------------------------------------------------|----------------|
|                                                                         | Čipová karta                                                                 |                |
|                                                                         | Zadejte PIN kód svého digitálníh                                             | o podpisu.     |
|                                                                         | Fill PIN kod                                                                 |                |
| ± Načíst ± Načíst z čipové karty                                        | Další informace ziskáte                                                      | kliknutim sem. |
|                                                                         | ОК                                                                           | Storno         |
| Podpis                                                                  |                                                                              |                |
| Podeis nabul vetvolen                                                   |                                                                              |                |

Pozor, nejedná se o heslo do SDAT!

Po úspěšném zadání PIN/hesla je vytvořen podpis:

| Podpis    |                |                          |
|-----------|----------------|--------------------------|
| SDAT_VYD_ | 98989202206281 | 05427160_signature.txt 🗙 |
| Vytvořit  | Použít         |                          |

### Kliknutím na tlačítko Použít se vytvořený podpis připojí ke Vstupní zprávě

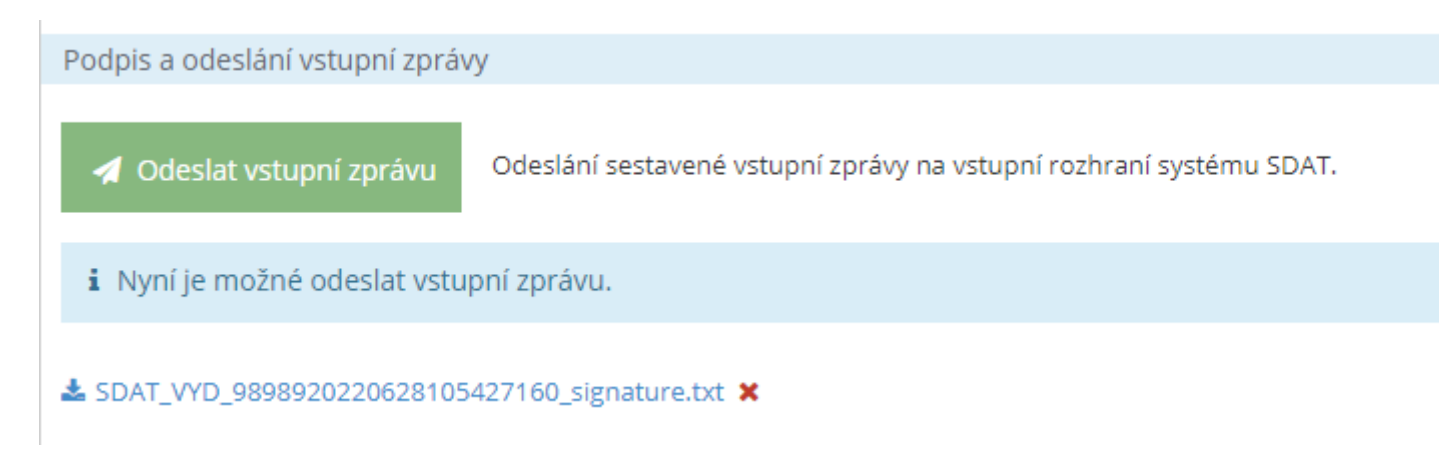

a nyní je možné ji odeslat pomocí tlačítka Odeslat Vstupní zprávu.

# Získání certifikátu

Uživatel vytvářející podpis musí disponovat kvalifikovaným certifikátem, jehož veřejný klíč je registrován v systému SDAT.

Certifikáty vystavují certifikační autority. Pro elektronický podpis je požadován **kvalifikovaný certifikát**, který je možné získat od jedné z následujících autorit:

### PostSignum https://www.postsignum.cz/kvalifikovane\_certifikaty.html

(https://www.postsignum.cz/isignum.html)

První certifikační autorita https://www.ica.cz/kvalifikovany-certifikat-pro-ePodpis

https://www.ica.cz/kvalifikovany-certifikat-pro-epecet

### eldentity https://www.eidentity.cz/produkty-a-sluzby/#kvalifikovane

Každý certifikát má tzv. veřejný (*public key*) a soukromý (též privátní, *private key*) klíč. Veřejný klíč je dohledatelný na stránkách vystavujících autorit a slouží pro **ověření** podpisu – proto je nutné jej registrovat do systému SDAT, který podle něj ověří platnost příslušného podpisu na odpovídající Vstupní zprávě. Soukromý klíč slouží k vytvoření podpisu; náleží pouze svému držiteli (neposílejte je nikomu e-mailem ani nenahrávejte do SDAT). Práce se soukromým klíčem vyžaduje heslo/PIN k certifikátu, nejedná se o heslo do SDAT a stran zapomenutého hesla/PINu k certifikátu nelze od ČNB získat žádnou formu podpory.

Soukromý klíč existuje buď ve formě souboru (zpravidla s příponou .pfx) získaného exportem (zálohou) certifikátu, nebo je uložen na kvalifikovaném prostředku (typicky čipová karta nebo USB token). Pokud máte certifikát na kvalifikovaném prostředku, musí být tento v čase podepisování připojen k počítači.

Soukromý klíč v podobě souboru získáte exportem certifikátu se zahrnutím volby "vč. soukromého klíče".

### Postup pro vytvoření zálohy privátního klíče

PostSignum – pomocí aplikace iSignum (<u>https://www.postsignum.cz/isignum.html?step=2#m9</u>) nebo <u>https://www.postsignum.cz/files/navody/zaloha\_klice/index.html</u>

První certifikační autorita - https://www.ica.cz/zaloha-klice

eldentity - https://www.eidentity.cz/technicka-podpora/

V případě nejistoty ohledně získání privátního klíče se obracejte na autoritu, která vám certifikát vystavila.

## Ověření a zavedení certifikátu v SDAT

Po přihlášení do produkčního prostředí SDAT klikněte na ikonu uživatele

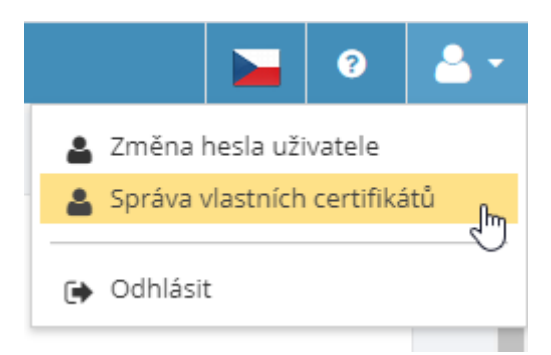

a zvolte Správa vlastních certifikátů.

Systém zobrazí seznam Vašich certifikátů (v systému lze mít více certifikátů). Ověřte, že datum platnosti aktivního certifikátu, se kterým bude vytvořen podpis, je vyšší, než aktuální datum:

| Certifikáty                                  |                     |                     |                        |                         |               |         | K            | Zpět |
|----------------------------------------------|---------------------|---------------------|------------------------|-------------------------|---------------|---------|--------------|------|
|                                              |                     |                     |                        |                         |               |         | záznamů: [1] | ± 0  |
|                                              |                     |                     |                        |                         |               |         |              | ·    |
| Тур                                          | Platnost od         | Platnost do         | Vydavatel              | Subjekt                 | Sériové číslo | Aktivní | Zneplatněn   | Akce |
| Certifikát pro elektronický podpis uživatele | 22.02.2019 10:26:00 | 22.02.2020 10:26:00 | C=CZ,O=Česká pošta s.p | C=CZ,2.5.4.97=NTRCZ-481 | 4cf651        | 0       |              |      |
|                                              |                     |                     |                        |                         |               |         |              |      |

Pokud je seznam prázdný nebo pokud je **Platnost do** u aktivního certifikátu starší, než aktuální datum (certifikát je exspirovaný), je nutné registrovat nový certifikát.

U certifikátu je uvedeno jeho sériové číslo. Pro vytvoření podpisu je nutné použít privátní klíč odpovídajícího sériového čísla.

### Exspirovaný certifikát

Ohledně vystavení nového nebo následného certifikátu je nutné kontaktovat vystavitelskou autoritu. V systému SDAT je vhodné takový certifikát deaktivovat a nahrát nový:

| Certifikáty                                 |                     |                            |           |
|---------------------------------------------|---------------------|----------------------------|-----------|
| +<br>Typ                                    | Platnost od         | Platnost do                | Vydavatel |
| Certinkat pro elektronicky podpis uzivatele | 13.02.2020 09:48:24 | <u>04.03.2023</u> 09:48:24 | Aktivovat |
| Nový certifikát lze regis                   | strovat klikn       | utím na ikon               | iu 🛨      |
| Certifikáty                                 |                     |                            |           |
|                                             |                     |                            |           |

nebo přes kontextové menu Načíst nový:

| Platnost od         | Platnost do                        | Vydavatel                                                                                 |
|---------------------|------------------------------------|-------------------------------------------------------------------------------------------|
| 13.02.2020 09:48:24 | 04.03.2023 09:48:24                | 0.07.05.4.07.NTD07.4744003,0                                                              |
|                     |                                    | + Načíst nový                                                                             |
|                     |                                    | Deaktivovat                                                                               |
|                     |                                    | 📩 Aktivovat                                                                               |
|                     | Platnost od<br>13.02.2020 09:48:24 | Platnost od         Platnost do           13.02.2020 09:48:24         04.03.2023 09:48:24 |

| Načtení certifikátu |                                                                                                    |                                                                                                    | 8 × 6                                                                                                    |
|---------------------|----------------------------------------------------------------------------------------------------|----------------------------------------------------------------------------------------------------|----------------------------------------------------------------------------------------------------|
| Typ                 |                                                                                                    | Uživatel <b>*</b>                                                                                                    |                                                                                                    |
| Soubor              | UZIVATEIE                                                                                                    | Ŧ                                                                                                    | Q *kt                                                                                                    |
| Počátek platnosti   | Konec platnosti                                                                                                    |                                                                                                    | ₹.,2.5.                                                                                                    |
| Sériové číslo       |                                                                                                    |                                                                                                    | _                                                                                                    |
| Vydavatel           |                                                                                                    |                                                                                                    |                                                                                                    |
| Subjet              |                                                                                                    |                                                                                                    |                                                                                                    |
| Subject             |                                                                                                    |                                                                                                    |                                                                                                    |
|                     |                                                                                                    |                                                                                                    | ⊿<br>B Uložit                                                                                                    |
|                     | Načtení certifikátu Typ Certifikát pro elektronický podpis Soubor Počátek platnosti Sériové číslo Vydavatel Subjekt | Načtení certifikátu Typ Certifikát pro elektronický podpis uživatele Soubor Počátek platnosti Sériové číslo Vydavatel Subjekt | Načtení certifikátu Typ Uživatel * Certifikát pro elektronický podpis uživatele Soubor Počátek platnosti Sériové číslo Sériové číslo Subjekt Subjekt |

V dialogovém okně **Načtení certifikátu** lze vyhledat (na disku počítače) veřejný klíč kliknutím na ikonu lupy. Zobrazí se systémové okno procházení souborů:

| 🧿 Otevřít                                                              |               |                                   |                          |                                                    |                     | × |
|------------------------------------------------------------------------|---------------|-----------------------------------|--------------------------|----------------------------------------------------|---------------------|---|
| ← → × ↑ 🗎 > Tento počítač                                              | > Dokumenty > |                                   | ~ Č                      | ) Prohledat: Doku                                  | umenty              | ٩ |
| Uspořádat 🔻 Nová složka                                                |               |                                   |                          |                                                    |                     | ? |
| 🗙 達 Rychlý přístup                                                     | ^             | Název                             | Datum změny              | Тур                                                | Velikost            | ^ |
| <ul> <li>Plocha</li> <li>Stažené soubory</li> </ul>                    | A<br>A        | 1000 A                            | 2012/01/04               | Složka souborů<br>Složka souborů<br>Složka souborů |                     |   |
| Dokumenty     Obrázky                                                  | *<br>*<br>*   | -dira<br>-g<br>discharent         | 10,000 (M)<br>20,000 (M) | Složka souborů<br>Složka souborů<br>Složka souborů |                     |   |
| Marine<br>Marine<br>Marine                                             | _             | nar<br>Maria                      | TRACT SA                 | Složka souborů<br>Složka souborů<br>Složka souborů |                     |   |
| <ul> <li>✓ Internet počítač</li> </ul>                                 |               | rendition and the total galaxies. | 10000-04F                | Složka souborů<br>Složka souborů<br>Složka souborů |                     |   |
| > 🧊 3D objekty<br>> 🛗 Dokumenty<br>> 🎝 Hudba                           |               | Prov.                             | TOWNER NO.               | Složka souborů<br>Složka souborů<br>Složka souborů | 2                   |   |
| <ul> <li>Corázky</li> <li>Plocha</li> <li>Corázká strukturu</li> </ul> | ~             | A Musica<br>American              |                          | Složka souborů<br>Složka souborů                   |                     | ~ |
| Název souboru:                                                         |               |                                   |                          | <ul> <li>Všechny soubo</li> <li>Otevřít</li> </ul> | ory (*.*)<br>Zrušit | ~ |

Veřejný klíč najdete na disku zpravidla s příponou .crt:

| 🧿 Otevřít                                                                                                    |                                |                                                                                                    |                                 | ×                                                                                          |
|----------------------------------------------------------------------------------------------------|--------------------------------|----------------------------------------------------------------------------------------------------|---------------------------------|--------------------------------------------------------------------------------------------|
| ← → × ↑ 🔒 > Tento počítač >                                                                                                    | Contractor in the space of the | 10.00                                                                                                    | マ O Prohledat: QCA              | 2017 🔎                                                                                     |
| Uspořádat 👻 Nová složka                                                                                                    |                                |                                                                                                    |                                 | = • 🔟 🕐                                                                                    |
| <ul> <li>Obrázky</li> <li>Plocha</li> <li>Stažené soubory</li> <li>Videa</li> <li>Videa</li> <li>Stažené soubory</li> <li>Videa</li> </ul> | Název<br>QCA2238240.crt        | Datum změn<br>15.02.2017 13<br>22.01.2019 15<br>Typ: Certifikát zabezpečení<br>Velikost 1,98 KB 15.02.2017 3:06 | y Typ<br>306 Certifikát zabezpe | Velikost<br>4 kB<br>2 kB<br>2 kB<br>2 kB<br>1 kB<br>4 kB<br>113 kB<br>2 kB<br>3 kB<br>2 kB |
| <ul> <li>Siť</li> <li>Název souboru:</li> </ul>                                                                                            |                                |                                                                                                    | Všechny soubo                   | у (*.*) 🗸 🗸                                                                                |
|                                                                                                    |                                |                                                                                                    | Otevřít                         | Zrušit                                                                                     |

Po výběru vhodného certifikátu se načtou jeho metadata do dialogového okna Načtení certifikátu:

| Načtení certifikátu                         |                                        |       |                   | 8 ×      |
|---------------------------------------------|----------------------------------------|-------|-------------------|----------|
| Typ<br>Certifikát pro elektronický podpis u | živatele                               | -     | Uživatel 🛊        |          |
| Soubor                                      |                                        |       |                   |          |
| QCA22077351.crt                             |                                        |       |                   | Q        |
| Počátek platnosti<br>13.02.2020 09:48:24    | Konec platnosti<br>04.03.2023 09:48:24 |       |                   |          |
| Sériové číslo                               |                                        |       |                   |          |
| (Exact)                                     |                                        |       |                   |          |
| Vydavatel                                   |                                        |       |                   |          |
| C=CZ,2.5.4.97=NTRCZ-47114983                | ,O=Česká pošta∖, s.p.,CN=Post          | Signu | IM Qualified CA 4 |          |
|                                             |                                        |       |                   |          |
| Subjekt                                     |                                        |       |                   |          |
| C=CZ,2.5.4.97=NTRCZ-48136450                | ,O=Česká národní banka,OU=4            | 4610, | And the second    |          |
|                                             |                                        |       |                   | 11       |
|                                             |                                        |       |                   | 🖺 Uložit |

a je nutné kliknout na tlačítko Uložit.

Poznámka: systém neumožní nahrát exspirovaný certifikát:

| Varován |                                                                       | ×  |
|---------|-----------------------------------------------------------------------|----|
|         | CRT0001: Systém neumožňuje uložení certifikátu s ukončenou platností. |    |
|         |                                                                       |    |
|         |                                                                       |    |
|         | Zavř                                                                  | ít |

# Možné chyby – důvody odmítnutí podepsané zprávy

### Podpis se nepodaří vytvořit

Pokud se zobrazí zpráva "Podpis se nepodařilo vytvořit", ověřte prosím u příslušného certifikátu zapnutou podporu SHA-256:

| 🧿 iSignum             |                                                |                                        |                            |                                    |                                        |              | _         |         | $\times$ |
|-----------------------|------------------------------------------------|----------------------------------------|----------------------------|------------------------------------|----------------------------------------|--------------|-----------|---------|----------|
| Nový                  | Na této zálo:<br>které jsou na<br>Certifikáty. | žce máte k dispoz<br>ainstalovány v úk | ici přehlec<br>ožišti Syst | d všech certifil<br>émové úložisti | kátů PostSignum,<br>š Windows - Osobní | <b>iSi</b> g | IN        | ur      | n        |
| Obnovit               | D'allad                                        | 0-1014                                 |                            | Windows                            |                                        |              |           |         |          |
|                       | Prenied                                        | Certifikaty                            |                            | WINDOWS                            | Upozorneni 1                           | Upozorneni 2 |           |         |          |
| Importovat            | Sériové č.                                     | Platnost                               | Zbývá                      | Vydavat                            | el Typ                                 |              | Podpora ! | SHA-256 |          |
| Nápověda a o aplikaci | 11793                                          | 23 28.07.2022                          | 29 dní                     | DEMO P                             | ostSignum Pu                           |              | Zapnout   |         |          |
| Česká pošta           |                                                |                                        |                            |                                    | Detail                                 |              |           |         |          |

Pro ověření je nutné stáhnout program iSignum, pro správu certifikátů PostSignum:

https://www.postsignum.cz/isignum.html

### Odmítnutí zaslaného podpisu

Vstupní zpráva bude při chybném podpisu odmítnuta; v protokolu se objeví chyba SDAT\_1006

| - <hlavicka><br/><casvytvoreni>2021-08-03T15:11:12.746</casvytvoreni><br/><typ>VZ</typ><br/><nazey>Protokol o zpracování vstupní zprávy<br/><nazey></nazey></nazey></hlavicka> |           |
|----------------------------------------------------------------------------------------------------|-----------|
| <verzeprotokolu>1.0.0</verzeprotokolu>                                                                                                    |           |
|                                                                                                    |           |
| - <vstupnizprava></vstupnizprava>                                                                                                    |           |
| <vstupnizpravaid> </vstupnizpravaid>                                                                                                    |           |
| <referencniid> //ReferencniId&gt;</referencniid>                                                                                                    |           |
| <zasilajiciosobakod> III III / ZasilajiciOsobaKod&gt;</zasilajiciosobakod>                                                                                                    |           |
| <zasilajiciosobanazev></zasilajiciosobanazev>                                                                                                    | obaNazev> |
| <datumvytvoreni>2021-08-03T15:07:23.879</datumvytvoreni>                                                                                                    |           |
| <pre><datumprijeti>2021-08-03T15:07:24.629</datumprijeti></pre>                                                                                                    |           |
| <stavvstupnizpravy>ODMITNUTO</stavvstupnizpravy>                                                                                                    |           |
| <pocetvydanicelkem>0</pocetvydanicelkem>                                                                                                    |           |
| - <zjistenechyby></zjistenechyby>                                                                                                    |           |
| - <chyba></chyba>                                                                                                    |           |
| <kod>SDAT_1006</kod>                                                                                                    |           |
| <zavaznost>Zavazna</zavaznost>                                                                                                    |           |
| <text>Vstupní zpráva není podepsána registrovaným certifikátem v SDAT.</text>                                                                                                  |           |
|                                                                                                    |           |
|                                                                                                    |           |
|                                                                                                    |           |

XML protokol je dostupný přes Vykazování – Vstupní zprávy:

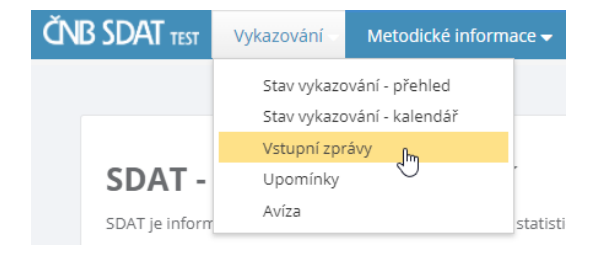

### přes ikonu ve sloupci Protokol:

| • Vykazovéní > Vstupní zprávy     Vstupní zprávy |                       |                     |                     |                 |           |                     |                 |                               |                |                  |          |       |
|--------------------------------------------------|-----------------------|---------------------|---------------------|-----------------|-----------|---------------------|-----------------|-------------------------------|----------------|------------------|----------|-------|
| Poslední po                                      | dle času přijetí      | 👻 Dat               | tum od 05.05.2021   | Datum do 0      | 5.08.2021 | <b>#</b>            |                 |                               |                |                  | záznamů: | [54]  |
|                                                  |                       |                     |                     | -               | -         |                     |                 |                               |                |                  |          |       |
| Kód osoby                                        | Název osoby           | Čas vytvoření       | Čas přijetí         | Vstupní kanál   | Stav      | Změna stavu         | Referenční ID   | Uživatel                      | Přijatá vydání | Odmítnutá vydání | Protokol | Obsah |
| 1000                                             | for the second second | 04.08.2021 11:14:28 | 04.08.2021 11:14:28 | Webová aplikace | Dokončené | 04.08.2021 11:18:58 | 100210001030704 | President and a second second | 1              | 0                |          | *     |
| 1010                                             | Notestapping address  | 03.08.2021 09:50:46 | 03.08.2021 09:50:46 | Webová aplikace | Dokončené | 03.08.2021 09:53:17 | H000-0400-0078  | Vipel Referijen o             | 1              | 0                |          | *     |
| 1010                                             | Transport store       | 03.08.2021 09:47:25 | 03.08.2021 09:47:25 | Webová aplikace | Dokončené | 03.08.2021 09:48:04 | HH00-0018-0-640 | vipel hotespet or             | 1              | 0                |          | *     |

V aplikaci je chyba a její popis zobrazena na detailu Vstupní zprávy, záložka Chyby zpracování

| #      | 🗰 > Zpracování > Vstupní zprávy > Detail vstupní zprávy |                  |                                                |           |     |                                                                                                    |  |  |  |  |
|--------|---------------------------------------------------------|------------------|------------------------------------------------|-----------|-----|----------------------------------------------------------------------------------------------------|--|--|--|--|
| D      | etail vstu                                              | pní zprávy       |                                                |           |     |                                                                                                    |  |  |  |  |
| »      | Běhy akcí                                               | Chyby zpracování | Přijatá vydání                                 |           |     |                                                                                                    |  |  |  |  |
| Zákla  |                                                         |                  |                                                |           |     |                                                                                                    |  |  |  |  |
| dní ir | •                                                       | -                |                                                | -         | -   |                                                                                                    |  |  |  |  |
| form   | Krok zpracová                                           | ní Kód           | Název                                          | Závažnost | Тур | Popis                                                                                              |  |  |  |  |
| асе    | VZ                                                      | SDAT_1006        | Vstupní zpráva není podepsána registrovaným ce | Závažná   | APL | Použitý certifikát není registrovaný pro zasílající osobu nebo pracovníka osoby nebo je neaktivní. |  |  |  |  |
|        |                                                         |                  |                                                |           |     |                                                                                                    |  |  |  |  |
|        |                                                         |                  |                                                |           |     |                                                                                                    |  |  |  |  |

Důvody mohou být následující:

### Exspirovaný certifikát

Informaci o platnosti certifikátu lze najít v certifikátu samotném, nebo v aplikaci SDAT.

| 👷 Certifikát                                                      | × |
|-------------------------------------------------------------------|---|
| Obecné Podrobnosti Cesta k certifikátu                            |   |
| Informace o certifikátu                                           | r |
| Platnost tohoto certifikátu již vypršela nebo dosud<br>nenastala. |   |
|                                                                   |   |
|                                                                   |   |
| Vystaveno pro:                                                    |   |
| Vystavitel: PostSignum Qualified CA 3                             |   |
| Platnost od 22.02.2019 do 22.02.2020                              |   |
| Nainstalovat certifikát Prohlášení vystavitele                    |   |
| ОК                                                                |   |

| ČNB SDAT TEST                                |                                                                                 |                     |                            |                           |     | S             |
|----------------------------------------------|---------------------------------------------------------------------------------|---------------------|----------------------------|---------------------------|-----|---------------|
| Certifikáty                                  | <ul> <li>Změna hesla uživatele</li> <li>Správa vlastních certifikátů</li> </ul> |                     |                            |                           |     |               |
| +                                            |                                                                                 | 🗭 🤇                 | Ddhlásit                   |                           |     |               |
|                                              |                                                                                 |                     |                            |                           |     |               |
| Тур                                          | Platnost od                                                                     | Platnost do         | Vydavatel                  | Subjekt                   | s   | Sériové číslo |
| Certifikát pro elektronický podpis uživatele | 20.02.2019 09:47:20                                                             | 11.03.2020 09:47:20 | C=CZ,O=Česká pošta s.p. [l | C=CZ,O=Česká národní bank | k 6 | 6655f         |
|                                              |                                                                                 |                     | 1                          |                           |     |               |

### Jiný certifikát

Uživatelé mohou disponovat několika certifikáty; pokud je pro podpis zvolen certifikát, který není registrován v SDAT, podpis se sice technicky správně vytvoří, nedojde však k jeho spárování s certifikátem, který v SDAT chybí.

### Chybějící role "Věcný správce"

Vykazovat může pouze uživatel s rolí Věcný správce (pro vykazování daného výkazu). Nastavení role je dostupné v Správa osoby – Uživatelé – detail uživatele

| ↔ Správa osol<br>Jam Divisi. | Správa osoby > Uživatel     Správa osoby > Uživatel |               |                    |          |               |                 |                     |                        |                           |            |  |  |
|------------------------------|-----------------------------------------------------|---------------|--------------------|----------|---------------|-----------------|---------------------|------------------------|---------------------------|------------|--|--|
| Základní infor               |                                                     |               |                    |          | Role Opra     | ivnění uživatel | e Certifikáty Histo | orie                   |                           |            |  |  |
| Základní údaje 🕴             |                                                     |               |                    |          | 🕂 🗌 Všeci     | iny             |                     |                        |                           |            |  |  |
| Titul před                   | Příjmení                                            | *             | Jméno 🛊            | Titul za |               | -               |                     |                        |                           |            |  |  |
|                              |                                                     |               | .imm               |          | Role          | Platnost        | Platnost do         | Kód vykazovacího rámce | Název vykazovacího rámce  | Kód výkazu |  |  |
| Platnost od                  |                                                     | Platnost do   |                    |          | Mana ( and an | 27.00.2047      | 04.04.4000          | tou tykazotacino tamee | Huzer tykuzorucnio lunice | nou tynuzu |  |  |
| 27.06.2017                   | <b></b>                                             | 01.01.4000    |                    |          | vecny spravce | 27.06.2017      | 01.01.4000          |                        |                           |            |  |  |
| Funkce                       |                                                     | Zasílání avíz | Zasílání protokolů |          |               |                 |                     |                        |                           |            |  |  |
|                              |                                                     |               |                    |          |               |                 |                     |                        |                           |            |  |  |
| Email                        |                                                     | 0             | Telefon            |          |               |                 |                     |                        |                           |            |  |  |